## RAD PACK PARA DELPHI V OLE 2.0

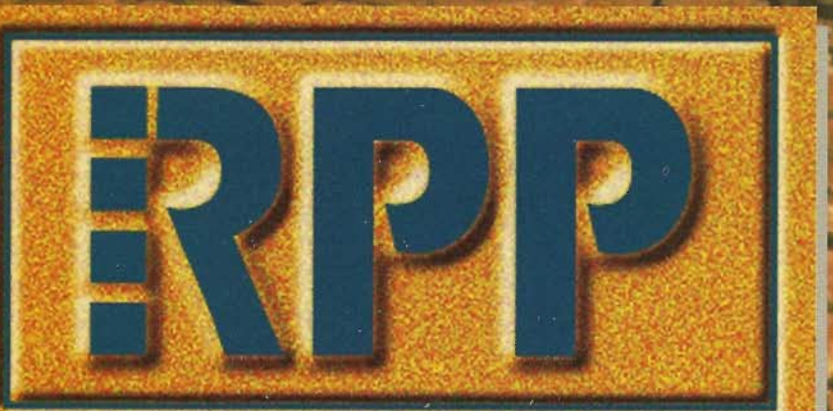

**REVISTA PROFESIONAL PARA PROGRAMADORES** 

Año III/№ 3-0696-16 ¥ 950 PTAS.

SECCIONES:

 DELPHI: Cómo programar DLLs
 FORUM C: Especificaciones de requerimientos
 TRUCOS DELLECTOR: Cómo detectar si Windows está activo

# HERRAMIENTAS

VISUAL AGE C++ VISUAL AGE SMALLTALK VISPRO/REXX VX-REXX DB2/2 2.1

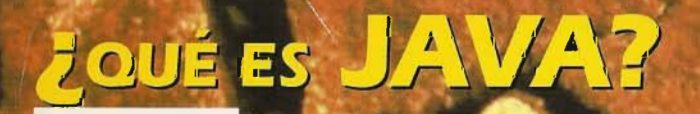

PROGRAMAS RESIDENTES: USO DE LA INTERRUPCIÓN DE TECLADO

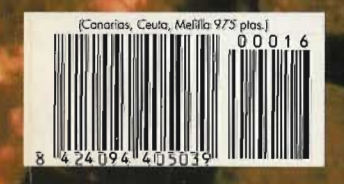

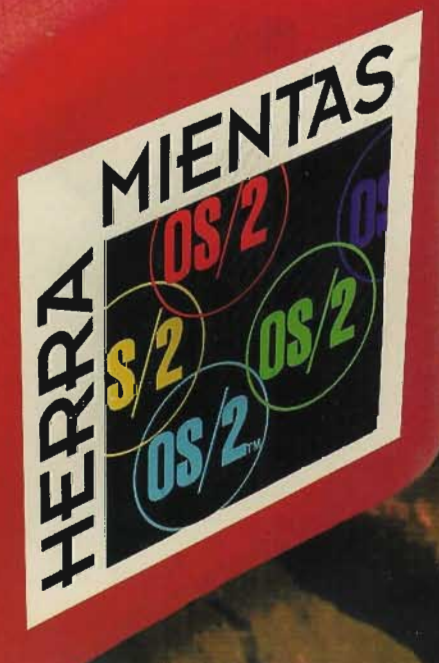

## EN ESTE NUMERO ...

#### Marzo 1996

#### Número 16

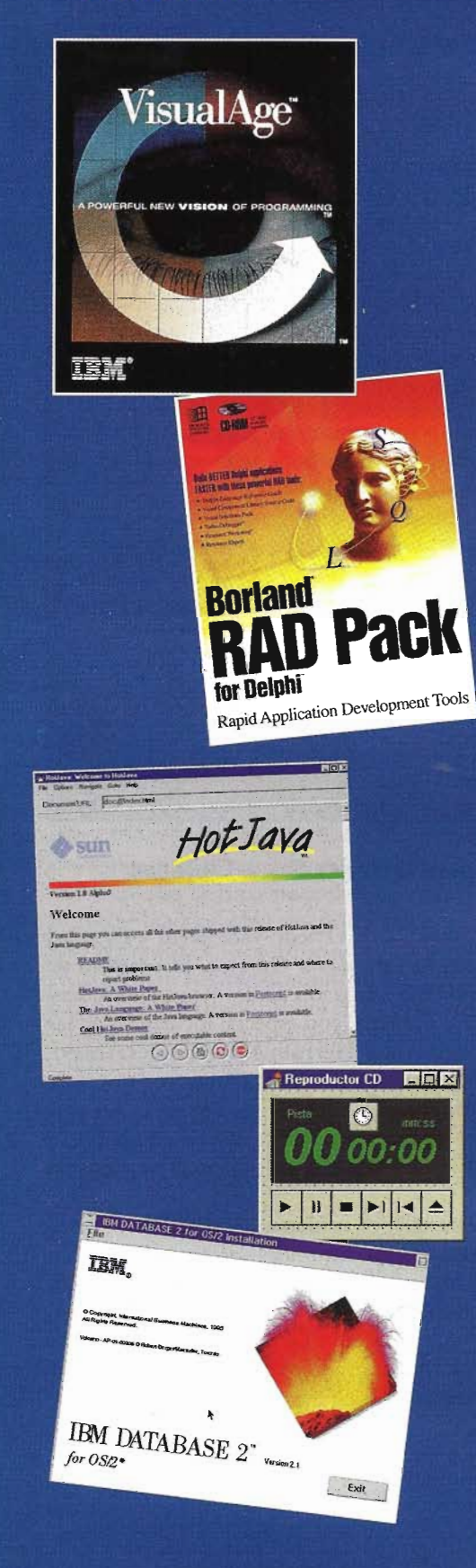

#### 3 Editorial 5 En este n

- En este número ...
- Novedades

6

0 Opinion++

#### HERRAMIENTAS OS/2

- 12 El sistema operativo OS/2
  La respuesta del Gigante Azul
  VisualAge SmallTalk
  VisualAge C++ para OS/2 3.0
  Shareware para OS/2
  Programación Visual en REXX
  VisPro/REXX y VX-REXX
  37 Bases de datos relacionales
  - Novedades en DB2/2 versión 2.1

#### DELPHI

43 Rad Pack
Herramientas de productividad para Delphi
49 Programación con Delphi

Creación y utilización de librerías DLL con Delphi

#### INVESTIGACIÓN

53 El lenguaje JAVA

Programar para Internet

- 68 Operaciones booleanas entre sólidos (II)
- 87 Cómo programar el OLE 2.0 con Borland C++ 4.5 and Database Tools

#### FORUM C

- **6** Especificaciones de Requerimientos
- **73** Diseño de programas residentes (V) Uso de la interrupción de teclado
- 79 Programación gráfica. Tipos y problemática de las proyecciones en perspectiva cónica
- 83 ObjectWindows 2.5

La clase Tdialog

Los cuadros de diálogo de Windows

- 93 Bolsa de trabajo/Cartas del lector
- 95 Trucos
- 96 Preguntas y Respuestas
- 98 Este mes nuestro CD-ROM incluye ...

#### **Programación Visual en REXX**

# VisPro/REXX y VX-REXX

En este artículo vamos a tratar los fundamentos de la programación visual en REXX y hablaremos de dos de sus grandes productos para OS/2: VisPro/REXX de Hockware y VX-REXX de Watcom.

ACE años, en 1985, tuve mi primer contacto con el lenguaje *REXX* en el entorno *VM/CMS*. He de decir que fue una experiencia realmente gratificante y positiva. Me enfrentaba a un lenguaje potente, flexible y a la vez sencillo. Un lenguaje que interaccionaba con el sistema de una manera asombrosamente natural. Un lenguaje estructurado que me permitía programar profesionalmente.

En el 85, el mundo de los PCs todavía estaba en pañales. Era impensable una implementación de *REXX* en PC. Pero las cosas fueron avanzando rápidamente y en pocos años, dispusimos de *REXX* tanto para *DOS* como para *OS*/2.

En el entorno microinformático *REXX* presentaba dos importantes novedades respecto a su implementación de *mainframe*: La primera consistía en ofrecer la posibilidad de ampliar las funciones incorporadas de *REXX* con funciones externas escritas en otros lenguajes. La segunda, en posibilitar llamadas al intérprete de *REXX* desde programas escritos en otro lenguaje.

Estas dos innovaciones son las que han permitido la existencia, en la actualidad, de aplicaciones que usan un entorno de programación visual basadas en *REXX*. Para poder acceder a las *APIs* de *Presentation Manager* (*PM*) de OS/2, necesitamos utilizar funciones externas escritas en un lenguaje distinto al *REXX* ya que éste no tiene acceso directo a las *APIs*. Por otra parte, *REXX* no interactúa directamente con el entorno *PM* por lo que su código debe ser ejecutado desde otro programa que le proporcione el entorno *PM*. Aquí tenemos, pues las bases de la programación visual en *REXX*. Toda la lógica de nuestras aplicaciones está escrita en *REXX*. Cuando hay interacción con *PM*, utilizamos funciones externas y el entorno *PM* nos viene dado por el ejecutable que se genera.

Los productos que nos permiten la programación visual en REXX siguen un esquema muy similar. Proporcionan

#### Francesc Rosés

Francesc Rosés, nacido en Barcelona en 1958, es licenciado en Filología Catalana por la Universidad de Barcelona. Desde 1985 desarrolla en el Centre dÍnformàtica de la Universitat de Barcelona (CIUB) la coordinación informática de diversos proyectos de lexicografía computacional. Profesor del Máster de Lingüistica Aplicada de la Universidad de Barcelona. Desde 1994 es el responsable de la sección de Microinformática del CIUB. Su dirección Internet es froses@fenix.ird.ub.es.

#### José María Blasco

José María Blasco, nacido en 1960, es Licenciado en Matemáticas por la Universidad de Barcelona. Ha sido profesor de Programación en la Facultad de Informática de Barcelona, y Coordinador Nacional de la red EARN en Alemania. Sus temas de interés más recientes son las redes, la programación orientada a objeto, las bases de datos, y todo lo relacionado con OS/2. Su dirección Internet es jmblasco@eim.ub.es.

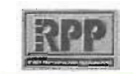

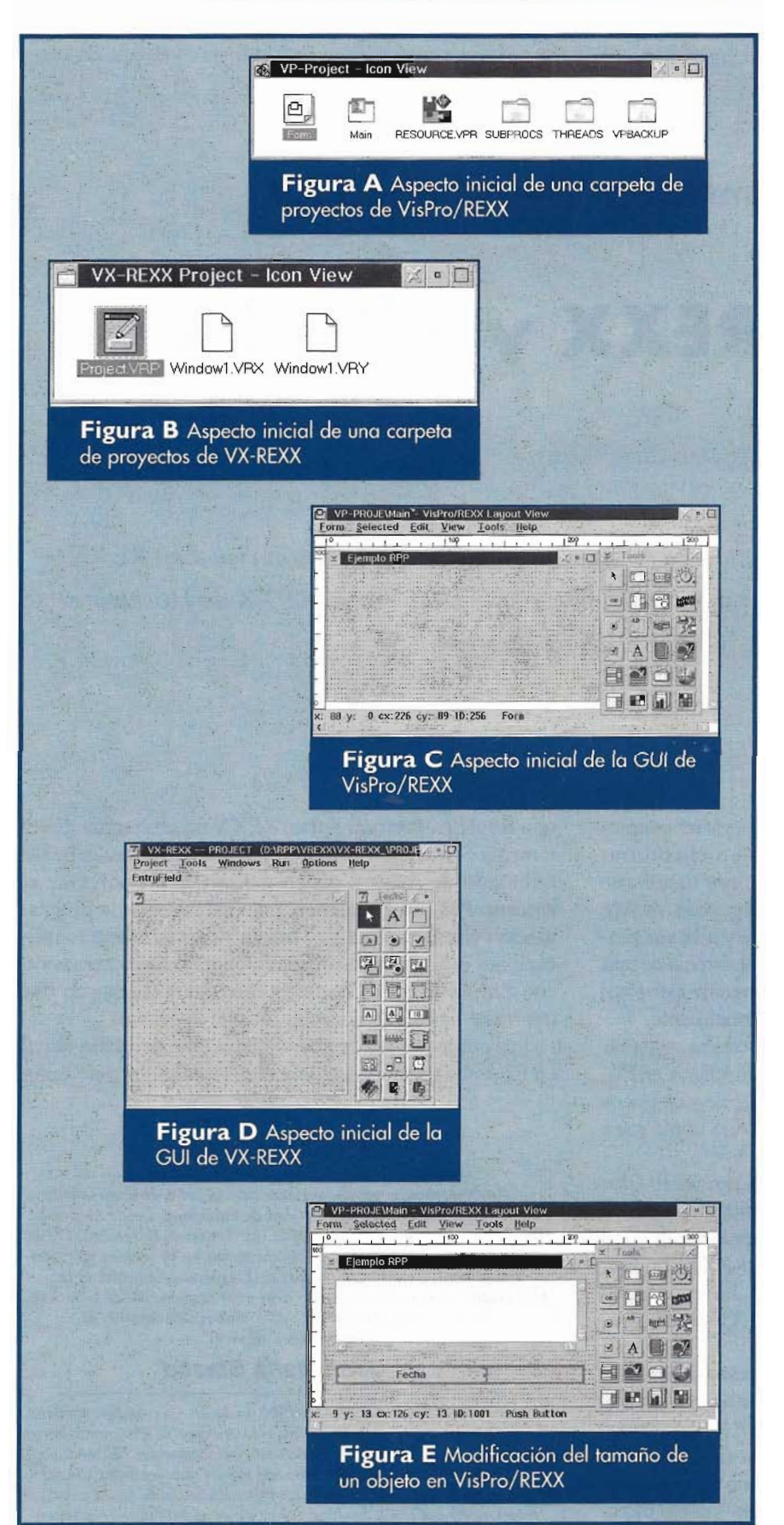

una interfaz gráfica (GUI) que nos permite manejar los distintos objetos (campos de entrada, botones, contenedores, etc.) de manera visual (arrastrando y soltando para incluir objetos o cambiarlos de posición y tamaño). Además, la GUI sirve también para asignar comportamiento a esos objetos. Este comportamiento está sujeto a eventos. Que un botón sea pulsado es un evento. Cuando el evento se produce, podemos realizar una serie de acciones que configurarán su comportamiento. El lenguaje que utilizamos para crear los comportamientos es REXX. La GUI suele proporcionarnos un editor que nos facilita la escritura de esos comportamientos. Si seleccionamos un evento de un objeto, se nos abre una ventana de edición. Allí podemos escribir las acciones necesarias para ese evento.

Cada objeto tiene un conjunto de acciones posibles. Hay acciones comunes para todos los objetos (todo objeto puede hacerse visible o invisible) pero las hay que sólo pueden realizarse en algunos objetos. Podemos pulsar un botón, pero no un texto. No tiene sentido hacer un doble clic en un botón, pero puede tenerlo en una lista (*list box*). La *GUI* nos facilita la escritura de estas acciones para añadir comportamiento a un objeto.

Pongamos un ejemplo sencillo. Pretendemos escribir una aplicación sencilla que nos muestre una caja de diálogo con una lista y un botón. Queremos, además, que cada vez que pulsamos ese botón se nos añada al final de la lista la fecha actual. La GUI nos proporciona una ventana vacía y nos muestra el conjunto de objetos disponibles. Seleccionamos el objeto lista y lo arrastramos hasta la ventana vacía. Seleccionamos el objeto botón y repetimos la operación. Una vez situados en la ventana, modificamos su tamaño y damos un título al botón. Utilizando una GUI, estamos diseñando otra. Pero sólo tenemos los objetos. Hay que dar comportamiento a la aplicación. Para ello, accedemos a la lista de eventos del objeto botón

5

#### **HERRAMIENTAS OS/2**

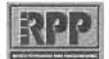

y escogemos el evento *when clicked* ("al hacer clic"). Aparece el editor de eventos y arrastramos hasta el objeto lista. Aparece el conjunto de acciones que podemos realizar con el objeto lista. Escogemos *add item to end* ("añadir un elemento al final"). Ahora sólo hay que especificar qué valor añadimos. Sencillo y efectivo.

Una vez tenemos la aplicación diseñada, sólo nos queda probarla. Para ello tenemos dos opciones. Crear un programa ejecutable y ejecutarla, o ejecutarla sin generar el programa ejecutable. Si aparece algún error, siempre podemos ejecutar la aplicación en modo depuración.

El esquema que aquí hemos esbozado a grandes rasgos es el que se utiliza en todos los productos disponibles en el mercado.

Hablaremos aquí de dos de los productos de más éxito en el ámbito de la programación visual para el entorno OS/2: VisPro/REXX, de Hockware, y VX-REXX, de Watcom. Ambos son unos excelentes productos que facilitan en gran manera el desarrollo de aplicaciones. Estos productos presentan posibilidades muy similares. Yo destacaría dos diferencias: la interfaz utilizada para el desarrollo y el método de generación de ejecutables.

Hablemos primero de las posibilidades que nos ofrecen. Ya hablaremos luego de las diferencias.

Ambos productos nos ofrecen casi al completo toda la gama de objetos disponibles en *PM (ver* **Tabla A**).

*VisPro/REXX*, dispone de algunos objetos realmente interesantes. En el apartado de multimedia hay que destacar el *MMPM Video Object* que nos permite visualizar un vídeo dentro de cualquier caja de diálogo que diseñemos. Además tenemos control sobre el vídeo. Podemos hacer una pausa, rebobinar, aumentar o disminuir el volumen o, simplemente, pararlo. También hay que agradecer a *Hockware* que nos haya incluido el *Circular Slider*, utilísimo para el control de volumen.

En el apartado de gráficos, VisPro/ REXX nos obseguia con un nuevo

| Tabla A Objetos PM disponibles |                                           |                |
|--------------------------------|-------------------------------------------|----------------|
|                                | Vispro/REXX                               | <u>VX-REXX</u> |
| Business Graphic               | SI                                        | Sí             |
| Circular Slider                | Sí                                        | No             |
| Color Selector                 | Sí                                        | No             |
| Combo Box                      | Sí                                        | Sí             |
| Connection                     | No                                        | Sí             |
| Container                      | Sí -                                      | Sí             |
| Check Button                   | Sí                                        | Sí             |
| Check Button 3 states          | Sí                                        | Sí             |
| DDE Client                     | Sí                                        | Si             |
| Entry Field                    | Sí                                        | Sí             |
| Free Form Entry                | Sí                                        | No             |
| Graphic                        | -Si                                       | Sí             |
| Group Box                      | Sí                                        | . Sí           |
| Image Editor                   | Sí                                        | No             |
| Image Push Button              | Sí                                        | Sí             |
| Image Radio Button             | No                                        | Sí             |
| List Box                       | Sí                                        | Sí             |
| MMPM/2 Video Object            | Sí                                        | No             |
| Multy Line Entry               | Sí                                        | Sí             |
| Notebook                       | Sí                                        | Sí             |
| Pattern Selector               | Sí                                        | No             |
| Push Button                    | Si                                        | Si             |
| Query                          | No                                        | Si             |
| Radio Button                   | Si                                        | Si             |
| Slider                         | Si                                        | Si             |
| Spin Button                    | Si si si si si si si si si si si si si si | S1             |
| Text                           | Si                                        | SI             |
| Value Set                      | Si.                                       | S1.            |
|                                |                                           |                |

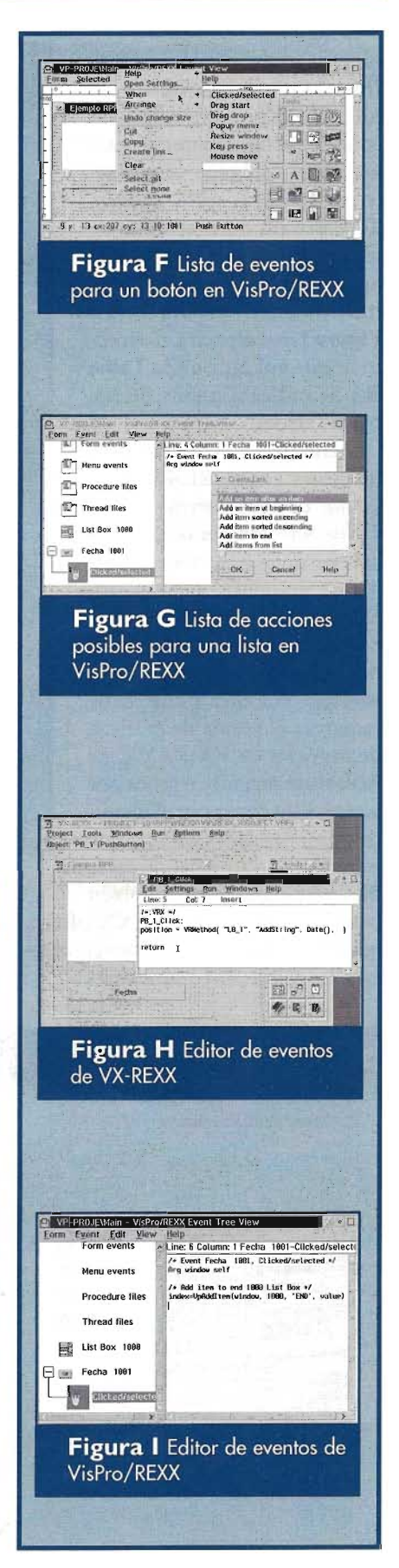

RPP Nº 16

objeto en su versión 3.0: el *Image Editor*. Este objeto es, tal como su nombre indica, un editor de imágenes que se integra como cualquier otro objeto en nuestras aplicaciones. Tenemos un buen ejemplo de la potencia de este objeto en la aplicación *VisPro Paint* que se incluye en el producto. La **Figura J** nos muestra el aspecto de esta aplicación y la **Tabla B** nos indica algunas de sus posibilidades.

También en el apartado de imágenes VisPro/REXX incluye dos objetos interesantes: el Color Selector, un objeto que nos permite seleccionar fácilmente un color, y el Pattern Selector, que nos permite seleccionar una trama. La Figura K nos muestra el aspecto de estos objetos. Por otra parte, cabe remarcar el editor de gráficos de negocios de VX-REXX. Es realmente magnífico tanto por su sencillez como por el abanico de modalidades gráficas que presenta. Las acciones disponibles para cada objeto, también

son similares. *VisPro/REXX* ofrece, además, la posibilidad de enviar cualquier mensaje *PM* a un objeto.

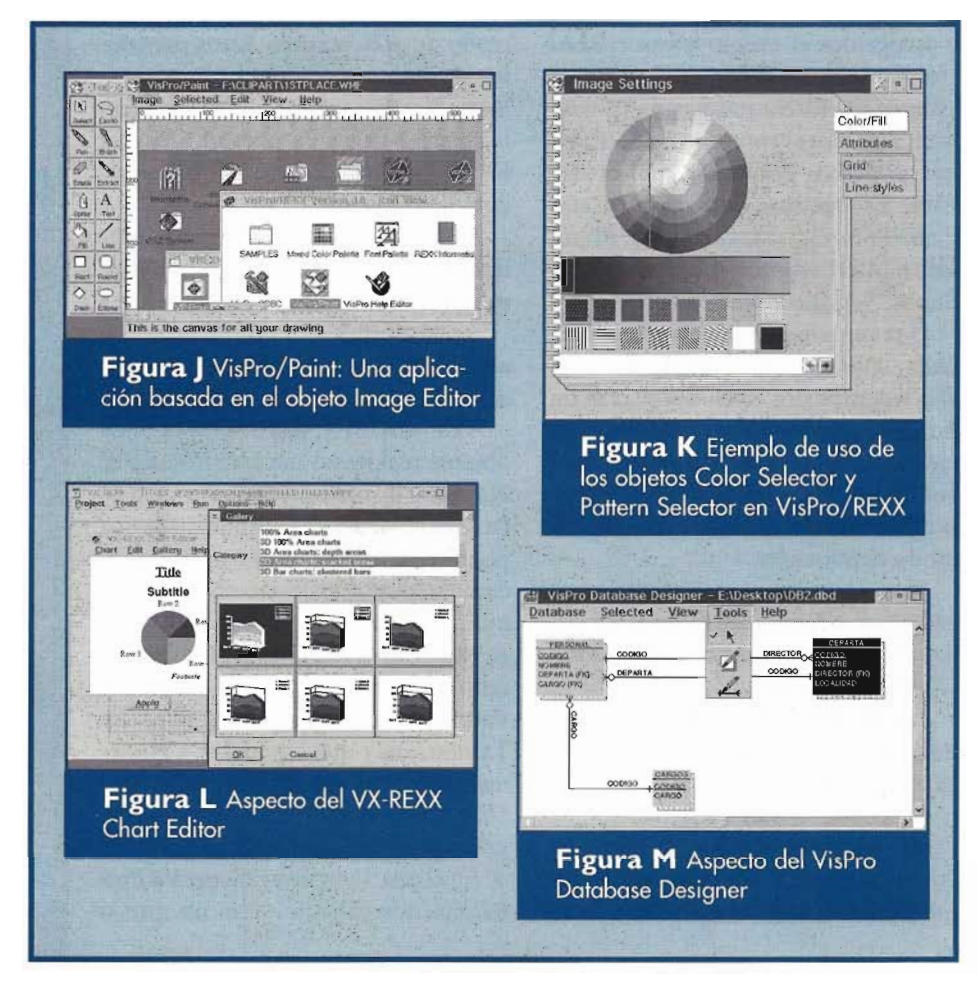

Ambos productos ofrecen una serie de capacidades destacables: Control de *Drag & Drop* para todos los obje-

| Formatos soportados:                                                                                                    | BMP (OS/2 y Windows 3.0), TIF, PCX, GIF,<br>Truevision Targa/Vista bitmap,                                          |
|----------------------------------------------------------------------------------------------------|----------------------------------------------------------------------------------------------------|
|                                                                                                    | Amiga IFF / ILBM Interleaved bitmap,                                                                                |
|                                                                                                    | IBM Image Access executive, X Windows bitmap,<br>Archimedes Sprite format from RiscOS,<br>IBM Printer Page Segment. |
| Acciones:                                                                                                    | Capturador de pantallas                                                                                             |
|                                                                                                    | Conversión a blanco y negro                                                                                         |
|                                                                                                    | Impresión en blanco y negro o color en thread                                                                       |
|                                                                                                    | Importación-Exportación a(-de) todos los formatos<br>gráficos soportados.                                           |
|                                                                                                    | Posibilida de copiar y pegar desde el clipboard<br>Posibilidad de recortar la imagen (crop)                         |
|                                                                                                    | Obtener atributos de una imagen<br>Rotar la imagen                                                                  |
| and the second second se | Escalar la imagen                                                                                                   |
|                                                                                                    | Utilizar hasta 14 herramientas para manipular la<br>imagen                                                          |

tos, editor de menús, menús emergentes, ayuda interactiva mediante conexiones a *help*, posibilidad de activar una línea de información, editor de recursos, capacidades *multithread*, depurador, acceso a bases de datos, etc. Las diferencias se establecen, quizá, en las posibilidades que presentan estas capacidades. Así, el depurador de *VisPro/REXX* permite el seguimiento de los distintos *threads* de las aplicaciones. No se ha observado esta capacidad en el depurador de *VX-REXX*.

11.19

Uno de los aspectos que más están cuidando últimamente los desarrolladores es la interfaz con las bases de datos. Tanto *Hockware* como *Watcom* han apostado por ello y nos ofrecen dos buenas soluciones aunque con aproximaciones distintas.

VX-REXX nos ofrece una aproximación más clásica presentándonos en un *container* el conjunto de tablas

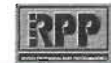

de una base de datos (**Figura N**). La información de cada tabla se nos presenta en un *Notebook* (**Figura O**).

VisPro/REXX opta por una aproximación gráfica (**Figura M**). Nos presenta las tablas con su estructura y sus enlaces." Para obtener más datos de una tabla, hacemos doble clic en ella y nos aparece un *notebook* con la información detallada de su estructura. El mismo entorno gráfico nos sirve para diseñar nuestras propias bases de datos. Una vez diseñada la base de datos, podemos exportar su definición a una DDL Macro o a una DDL. La DDL Macro consiste en un CMD que contiene las instrucciones necesarias para crear la base de datos, sus tablas y las relaciones entre las tablas tal y como la hemos definido gráficamente (**Listado I**). Una DDL no es más que el conjunto de instrucciones necesarias para crear la base de datos (**Listado 2**). VisPro Database Designer permite también exportar el esquema visual de la base de datos al portapapeles o a un archivo Metafile. Esta facilidad es realmente práctica si tenemos que generar documentación sobre la estructura de una base de datos.

También dispone de un generador de consultas guiado que resulta bastante práctico y que aprovecha la información de las tablas que hayamos seleccionado. Hay que hacer notar que *Watcom* exige que se haga un *bind* a cada base de datos que queramos utilizar con *VX-REXX*. Esto no es necesario con *VisPro/REXX*.

La manera como se integra una base de datos con la aplicación a desarrollar, también difiere. *Watcom* obliga

#### Listado I.- Fragmento de una DDL Macro generada por el VisPro Database Designer Data 13 IVI ADM COLUMNS DM TABLES ZCCEERA AULES /\* register the rexx functions \*/ 1 1 (11) 2008ERA CENTRES 2008ERA DIVISIONS 2008ERA ENTORNS rc = rxfuncadd( 'SQLDBS', 'SQLAR', 'SQLDBS' ); 177 1 m rc = rxfuncadd( 'SQLEXEC', 'SQLAR', 'SQLEXEC' ); TOCRERA HARDSOFT ZCCRERA PROVEIDORS ZCCRERA RESPAIRES لى مى الى call sqldbs 'CREATE DATABASE EJEMPLO' ZCCRERA VAILES if SQLCA.SQLCODE <> 0 then do Say SQLCA.SQLCODE SQLCA.SQLMSG call sqldbs 'STOP USING DATABASE' sav 'Press Enter to continue' Figura N VX-REXX Database pull Administrator: Lista de tablas de exit 1 end una base de datos call sqldbs 'START USING DATABASE EJEMPLO' if SOLCA. SOLCODE <> 0 then do SAY SOLCA. SOLCODE SOLCA. SOLMSG THE ADM TARLES - S call soldbs 'STOP USING DATABASE say 'Press Enter to continue' Tune Scale pull NUA N/A N/A N/A exit 1 end prep\_string = 'DROP TABLE IDUSUAR.PERSONAL' call sqlexec 'EXECUTE IMMEDIATE :prep\_string' prep\_string = 'CREATE TABLE IDUSUAR.PERSONAL' (CODTGO INTeger NOT NULL, ' NOMBRE VARCHAR(50) NOT NULL, ', DEPARTA INTeger NOT NULL, ', CARGO INTeger NOT NULL, ' Belo ' PRIMARY KEY (CODIGO) '; 1)1 call sqlexec 'EXECUTE IMMEDIATE :prep\_string' Figura O VX-REXX Database Administrator: [...( Características de una tabla prep\_string = 'ALTER TABLE IDUSUAR. PERSONAL', FOREIGN KEY (DEPARTA)', 'REFERENCES IDUSUAR. DEPARTA'. EOREIGN KEY (CARGO)', 'REFERENCES IDUSUAR.CARGOS' 001 call sqlexec 'EXECUTE IMMEDIATE :prep\_string' 001 if SQLCA.SQLCODE <> 0 then do say SQLCA. SQLCODE SQLCA. SQLMSG call sqldbs 'STOP USING DATABASE' say 'Press Enter to continue' Figura P Aspecto del Team pull exit Administrator end

RPP Nº 16

a incluir dos objetos en la caja de diálogo. Uno de conexión y otro de interrogación. A partir del de interrogación, en el que habremos especificado nuestra consulta, se nos generan los objetos del panel que ha de acceder a la base de datos. *VisPro/REXX* opta, una vez más, por una solución visual. Arrastrando una o más tablas desde el *Database Designer* hasta una *form* (panel, ventana, caja de diálogo), se nos generan los objetos necesarios para el acceso a las tablas y el código *REXX* correspondiente.

Hay también dos utilidades interesantes que nos ofrece VisPro/REXX y que no encontramos en VX-REXX: El Help Editor y el Team Administrator. El Help Editor, como su nombre indica, es editor de archivos IPF. Es bastante completo y permite compilar los archivos en formato HLP y en formato INF.

El *Team Administrator* permite a los desarrolladores comparar los niveles de cambio y las versiones de un proyecto de manera sencilla y clara. Permite deshacer un cambio y monitorizar los progresos del desarrollo. Todos los cambios se almacenan automáticamente y las *forms* pueden ser bloqueadas para asegurarse de que sólo un programador las modifica a la vez. También incluye la posibilidad de ver una *form* en modalidad de "sólo lectura" y la creación de sombras de *forms* para facilitar el acceso en un entorno de sistema distribuido.

VisPro/REXX incorpora en su versión 3.0 el nuevo concepto de Sombras de Forms. Las sombras de forms son similares a las sombras de WPS. Te permiten incluir una form de VisPro/REXX en otra carpeta de proyecto. La form original puede estar local en tu máquina o en un servidor remoto. Esto permite compartir forms de uso común en diversos proyectos.

Las sombras de *forms* se crean de la misma manera que las de WPS. Podemos arrastrar una *form* a una nueva carpeta de proyecto manteniendo pulsadas las teclas [Ctrl]+[Mayús] o seleccionar *Create*  Shadow del menú emergente de un icono de form.

Las sombras de *forms* difieren de las de *WPS* en algo fundamental. Mientras las de *WPS* no tienen representación en el sistema de archivos por almacenarse en el archivo OS2.INI, las de *VisPro/REXX* son directorios en un proyecto. Un archivo llamado *!!LINK* existe en el directorio de la *form* original. Esto previene la pérdida de la estructura del proyecto debido a cambios en los archivos de sistema de *OS/2* y mejora la fiabilidad sobre la implementación de las sombras en *OS/2*.

Las sombras de *forms* se crean por defecto como objetos de sólo lectura. Para cambiar este atributo, hay que seleccionar *Read only* en el menú emergente de la *form*.

Más arriba hemos hablado de dos grandes diferencias entre VisPro/

*REXX* y *VX-REXX*: La interfaz de usuario y la generación de ejecutables.

Mi opinión es que la interfaz de usuario es más coherente y más sencilla en el caso de VisPro/REXX. Mientras VX-REXX no nos muestra como objetos aparte cada ventana, VisPro/REXX nos presenta cada form como un objeto en la carpeta de proyectos. La sintaxis de VisPro/REXX también me parece más clara.

En cuanto a la generación de ejecutables, VX-REXX exige la presencia de una DLL runtime de unas 900 KB. Con VisPro/REXX, podemos optar por entregar al cliente un solo ejecutable o un ejecutable y una DLL runtime (en este caso la DLL ocupa 191 KB.

Por todo ello, mi opción ha sido la de utilizar *VisPro/REXX*, sin dejar de estar atento a un producto realmente magnífico como *VX-REXX*.

| Listado 2 Huginenio d               | e una DDE generada por el visirio Dalabase Desig                                                               | ne    |
|-------------------------------------|----------------------------------------------------------------------------------------------------|-------|
| DROP TABLE PERSONAL                 |                                                                                                    | 111   |
| Contraction of the second states in |                                                                                                    |       |
| CREATE TABLE IDUSUAR. PERS          | SONAL                                                                                                    | . 3   |
| (CODIGO                             | INTeger NOT NULL,                                                                                              |       |
| NOMBRE                              | VARCHAR (50) NOT NULL,                                                                                         |       |
| CARCO                               | INTeger NOT NULL,                                                                                              |       |
| PRIMARY KEY (CODICO)                | INTEGET NOT NOLD,                                                                                              |       |
| FOREIGN KEY (DEPARTA)               |                                                                                                    |       |
| REFERENCES DEPARTA,                 | The logit - Designment of the second                                                                           |       |
| FOREIGN KEY (CARGO)                 | 1. 化分配的 化分析 化化分析 医心室 经分析                                                                                       |       |
| REFERENCES CARGOS)                  | · · · · · · · · · · · · · · · · · · ·                                                                          |       |
|                                     | the second second second second second second second second second second second second second second second s |       |
| CREATE INDEX X1PERSONAL (           | ON IDUSUAR. PERSONAL (NOMBRE ASC)                                                                              | •     |
|                                     | 아이는 것 것같아요. 그 집 것 같아. 사람들은 것                                                                                   |       |
| DROP TABLE DEPARTA                  |                                                                                                    |       |
| CREATE TABLE TOUGUAD DED            | AD TO A                                                                                                    | 10    |
| (CODIGO                             | INTEGET NOT NUEL                                                                                               |       |
| NOMBRE                              | VARCHAR (100) NOT NULL.                                                                                        |       |
| DIRECTOR                            | INTeger NOT NULL,                                                                                              |       |
| LOCALIDAD                           | VARCHAR (50) NOT NULL;                                                                                         | 14    |
| PRIMARY KEY (CODIGO),               |                                                                                                    | -     |
| FOREIGN KEY (DIRECTOR)              | territe strength of the second strength of the second strength of the                                          |       |
| REFERENCES PERSONAL)                |                                                                                                    |       |
| OPPAGE TADEY VIDEDADGA ON           | TONCUAD DEDADOR (NONDER ACC)                                                                                   | -     |
| CREATE INDEX AIDEPARTA OF           | V IDUSUAR. DEPARIA (NORDRE ASC)                                                                                |       |
| CREATE INDEX X2DEPARTA ON           | IDUSUAR. DEPARTA (LOCALIDAD ASC)                                                                               |       |
|                                     | and the second state of the second state of the second state of the                                            | · • · |
| DROP TABLE CARGOS                   | and the stand of the second second second second                                                               |       |
| OPENME MADLE IDUCIAD CAR            |                                                                                                    |       |
| (CODICO                             | TNTPerer NOT NULL                                                                                              | H.    |
| CARGO                               | VARCHAR (100) NOT NULL.                                                                                        |       |
| PRIMARY KEY (CODIGO))               |                                                                                                    |       |
| States and Party in the             |                                                                                                    |       |
| CREATE INDEX X1CARGOS ON            | IDUSUAR.CARGOS (CARGO ASC)                                                                                     |       |
|                                     |                                                                                                    |       |